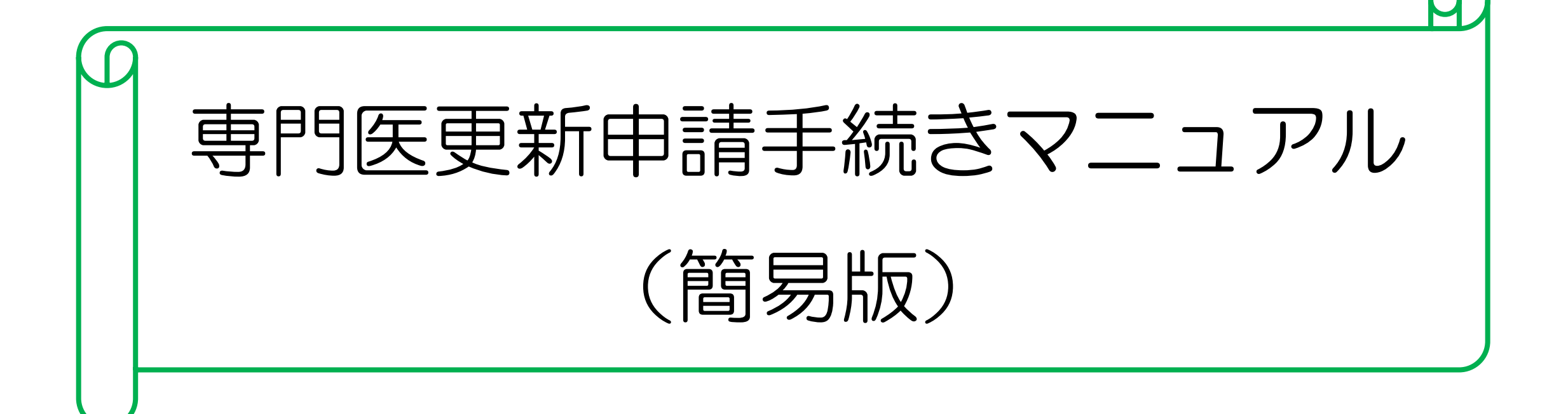

※ 詳細はHP掲載のPDF【冊子】専門医更新・指導医初回/更新(以下【冊子】) をご確認下さい。

## 【1】研修単位•業績登録

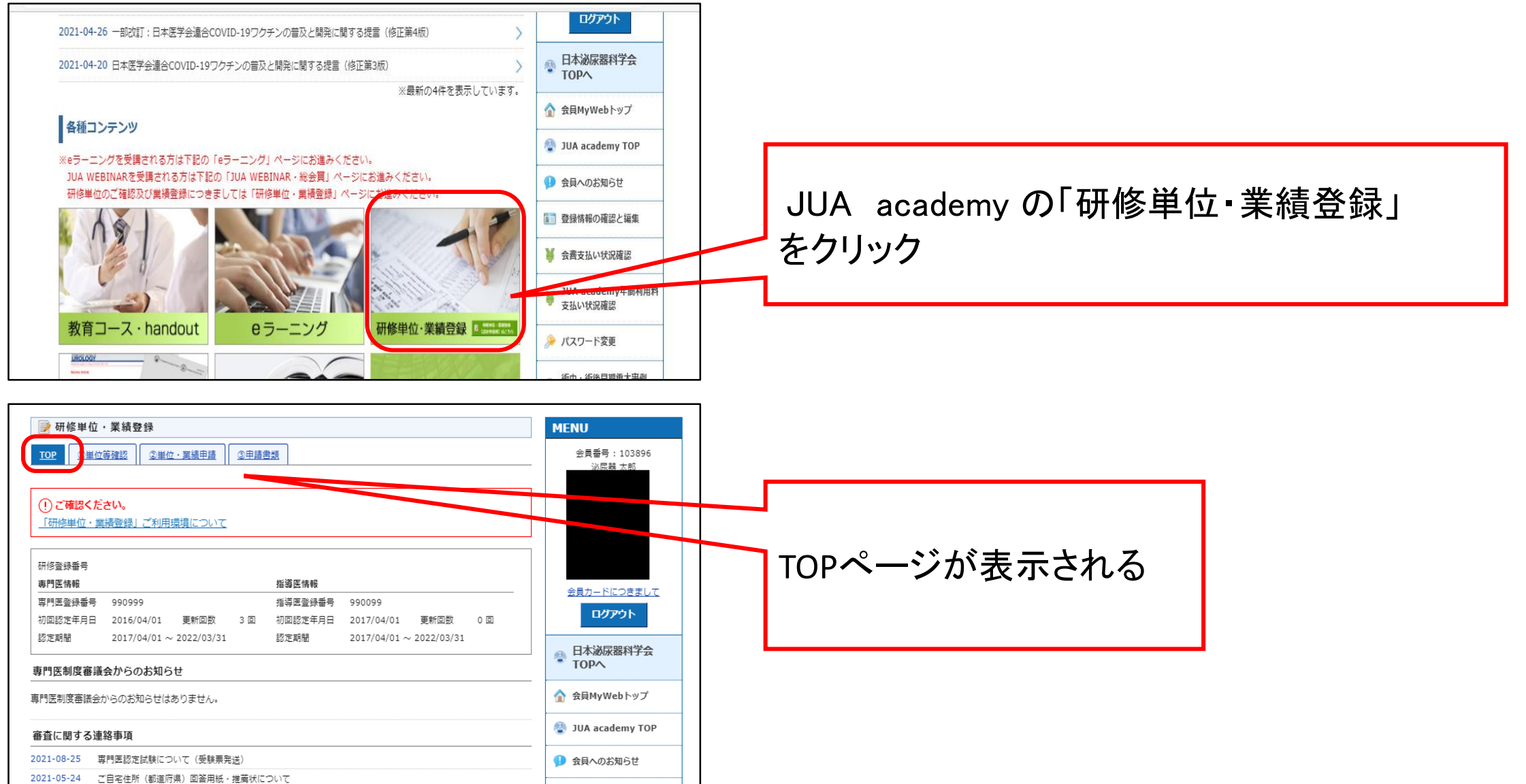

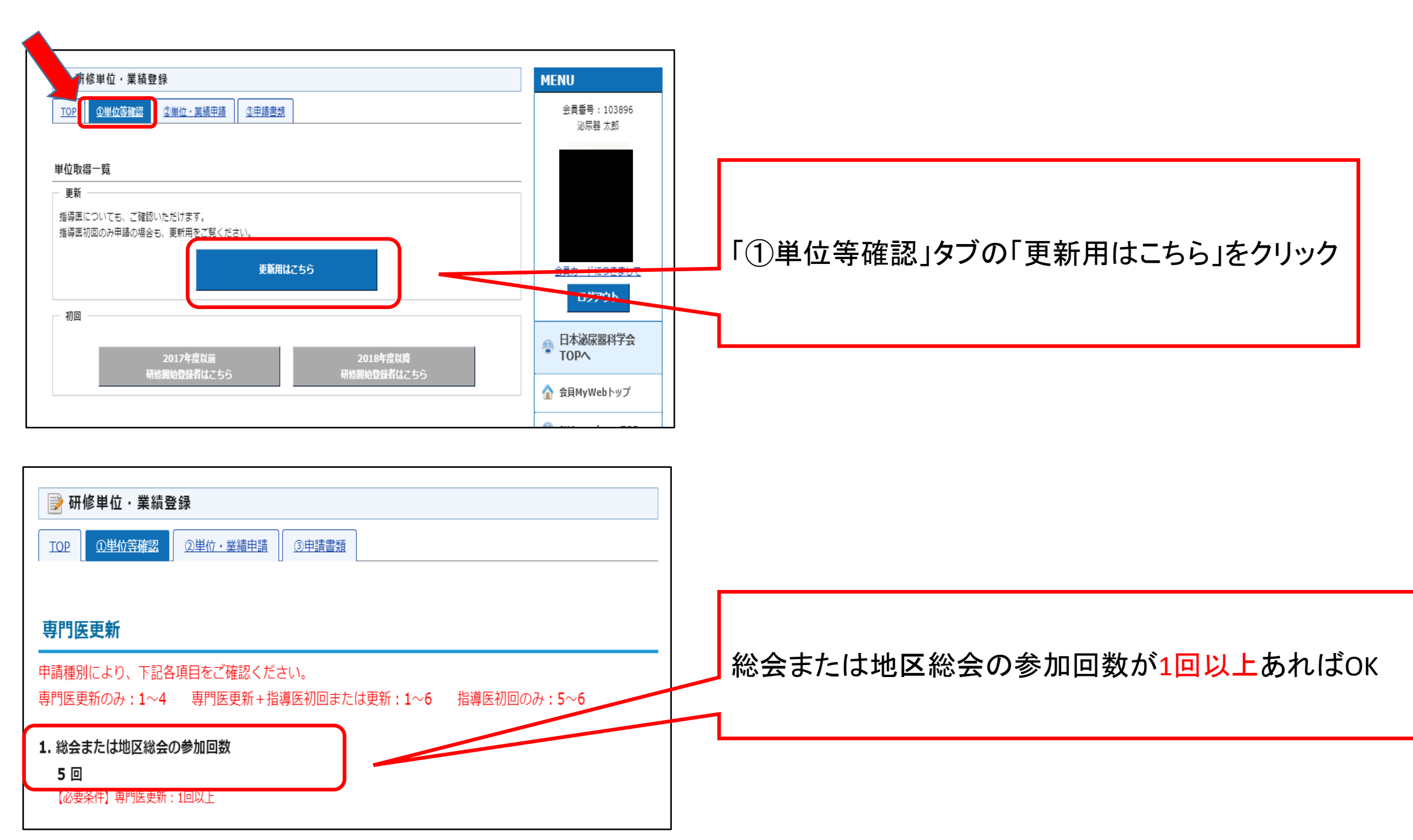

### 【2】 i)診療実績の証明

| 2. 取得単位数および認定 更新 申請用単位数<br>「取得単位数合計」の単位数(青字表記)をクリックすると、詳細が見られます。<br>※単位が不足している項目は赤字で表示されます |                                                         |                                             |                                             |                                                                                                    |            |                                          |
|--------------------------------------------------------------------------------------------|---------------------------------------------------------|---------------------------------------------|---------------------------------------------|----------------------------------------------------------------------------------------------------|------------|------------------------------------------|
| i )<br>必                                                                                   | ~iv)の<br><b>要単位数</b>                                    | 自動登録された<br>単位数<br>(証明書の提出は<br>不要)           | ご自身で登録した単位数<br>(証明書の提出が必要)<br>登録はこちら        | 取得単位数合計                                                                                              |            | 認定更新<br>申請用単位数                           |
| i) 診療到<br><b>10単</b>                                                                       | 実績の証明<br><mark>位</mark>                                 | 自動登録は<br>ありません                              | 免险                                          | 免除                                                                                                   | 免降         | 免除                                       |
| ii) 共通<br>3~1<br>★「医绷<br>染対策」<br>理」 <b>各</b> 1                                             | 講習<br>1 <b>0単位</b><br>斎安全」「感<br>」「医療倫<br>L <b>単位以上</b>  | 医療安全 6単位<br>感染対策 5単位<br>医療倫理 6単位<br>その他 3単位 | 医療安全 1単位<br>感染対策 3単位<br>医療倫理 0単位<br>その他 2単位 | 医療安全         7 単位           感染対策         8 単位           医療倫理         6 単位           その他         5 単位 | 26 単(      | 7 10 単位                                  |
| iii) 泌尿<br>習<br>15 <b>単</b>                                                                | 器科領域講<br>望位以上                                           | 134単位                                       | 3 単位                                        | 137 単位                                                                                               | 137 년<br>{ | ź<br>I 8 単位<br>Z                         |
| iv) 学術<br>以外<br>3~:<br><u>参加の</u><br>の上限(                                                  | i業績・診療<br>の活動実績<br>15単位<br><u>申請用単位数</u><br><u>よ6単位</u> | 参加 25 単位<br>その他 6 単位                        | 参加 5 単位<br>その他 0 単位                         | z 参加 30単位<br>z その他 6単位                                                                               | 36 単(      | 12 単位<br>※参加単位は6単<br>位を超えている分<br>は含まれません |
| i)~iv)の<br><b>50単位</b><br>※i)が免<br><b>40単位</b>                                             | の合計<br>に<br>記除の場合は                                      | 185 単位                                      | 14 単位                                       | 7 199 単位                                                                                             | 199 Ì<br>1 | é<br>40 単位                               |

# 「<mark>免除」</mark>を選択する場合

#### ・専門医更新回数が<u>3回以上</u>の場合のみ

#### 選択できる

「免除」を選択した場合は i)~iv)の

#### 合計が40単位

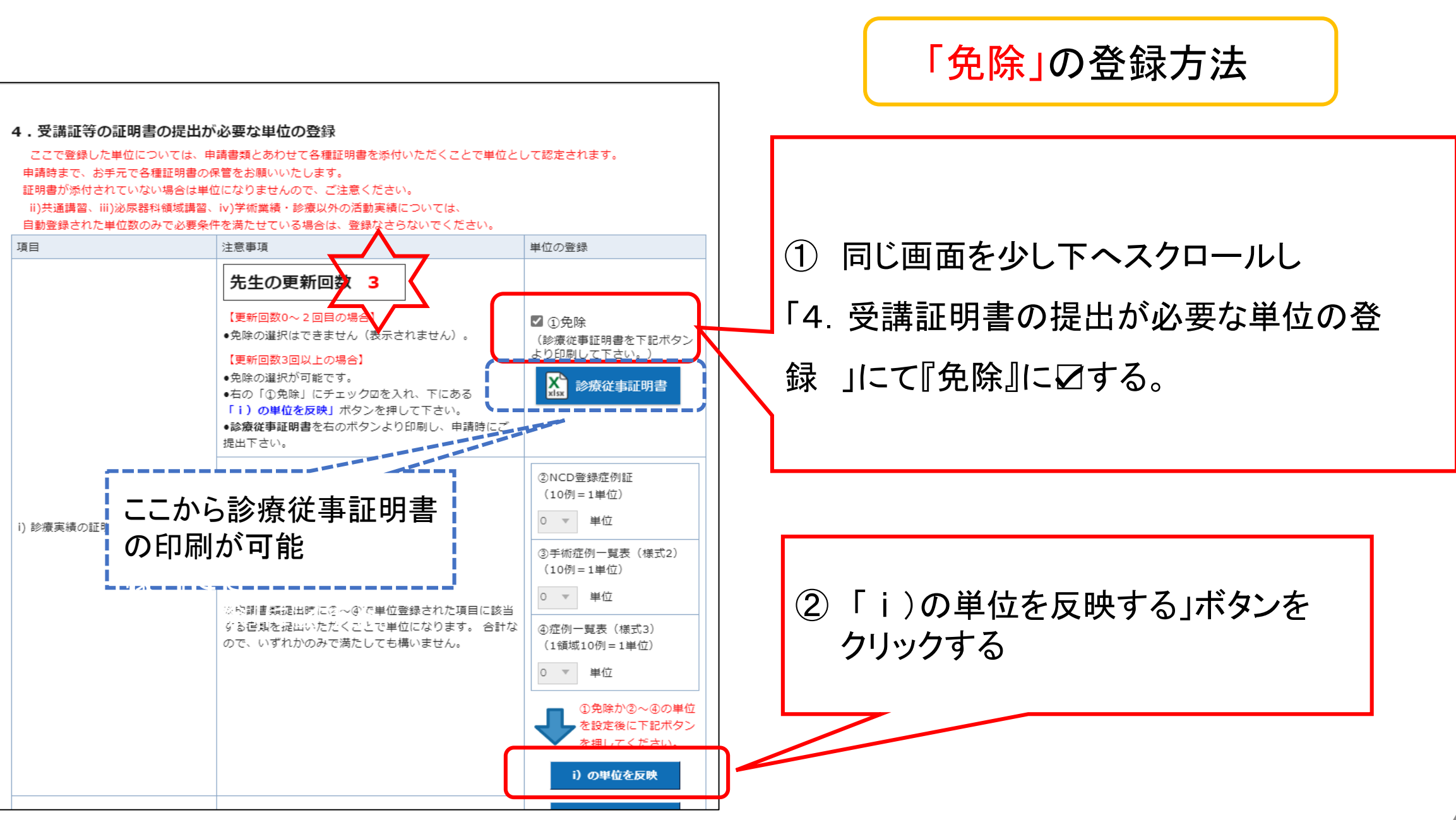

| 2. 取得単位数および認定 更新 申請用単位数<br>「取得単位数合計」の単位数(青字表記)をクリックすると、詳細が見られます。<br>※単位が不足している項目は赤字で表示されます          |                                             |                                                                |                              |                                             |                  |                                          |
|----------------------------------------------------------------------------------------------------|---------------------------------------------|----------------------------------------------------------------|------------------------------|---------------------------------------------|------------------|------------------------------------------|
| i)~iv)の<br><b>必要単位数</b>                                                                             | 自動登録された<br>単位数<br>(証明書の提出は<br>不要)           | ご自身で登録した単位数<br>(証明書の提出が必要)<br>登録 <b>はこちら</b>                   |                              | 取得単位数合計                                     |                  | 認定更新<br>申請用単位数                           |
| i) 診療実績の証明<br><b>10単位</b>                                                                           | 自動登録は<br>ありません                              | NCD登録症例証<br>手術症例一覧表 <sub>(様式2)</sub><br>症例一覧表 <sub>(様式3)</sub> | 0 単位<br>8 単位<br>2 単位         | 0 単位<br>8 単位<br>2 単位                        | I<br>I 10 単位     | 10 単位                                    |
| <ul> <li>ii) 共通講習</li> <li>3~10単位</li> <li>★「医療安全」「感</li> <li>染対策」「医療倫</li> <li>理」各1単位以上</li> </ul> | 医療安全 6単位<br>感染対策 5単位<br>医療倫理 6単位<br>その他 3単位 | 医療安全<br>感染対策<br>医療倫理<br>その他                                    | 1 単位<br>3 単位<br>0 単位<br>2 単位 | 医療安全 7単位<br>感染対策 8単位<br>医療倫理 6単位<br>その他 5単位 | I<br>I<br>I<br>I | 10 単位                                    |
| iii) 泌尿器科領域講<br>習<br><b>15単位以上</b>                                                                  | 134単位                                       |                                                                | 3 単位                         | 137 単位                                      | 137 単<br>位       | 18 単位                                    |
| iv) 学術業績・診療<br>以外の活動実績<br>3~15単位<br>参加の申請用単位数<br>の上限は6単位                                            | 参加 25 単位<br>その他 6 単位                        | 参加<br>その他                                                      | 5 単位<br>0 単位                 | 参加 30 単位<br>その他 6 単位                        | <br>36 単位        | 12 単位<br>※参加単位は6単<br>位を超えている分<br>は含まれません |
| i)~iv)の合計<br>50単位<br>※i)が免除の場合は<br>40単位                                                             | 185 単位                                      |                                                                | 24 単位                        | 209 単位                                      | 209 単<br>位       | 50 単位                                    |

免除以外を選択する場合

①NCD登録症例証(NCD-Personよりダウンロード)
 ②手術症例一覧表(様式2)
 ③症例一覧表(様式3)
 のいずれかあるいは合計で10単位が必要

 i)~iv)の合計は50単位

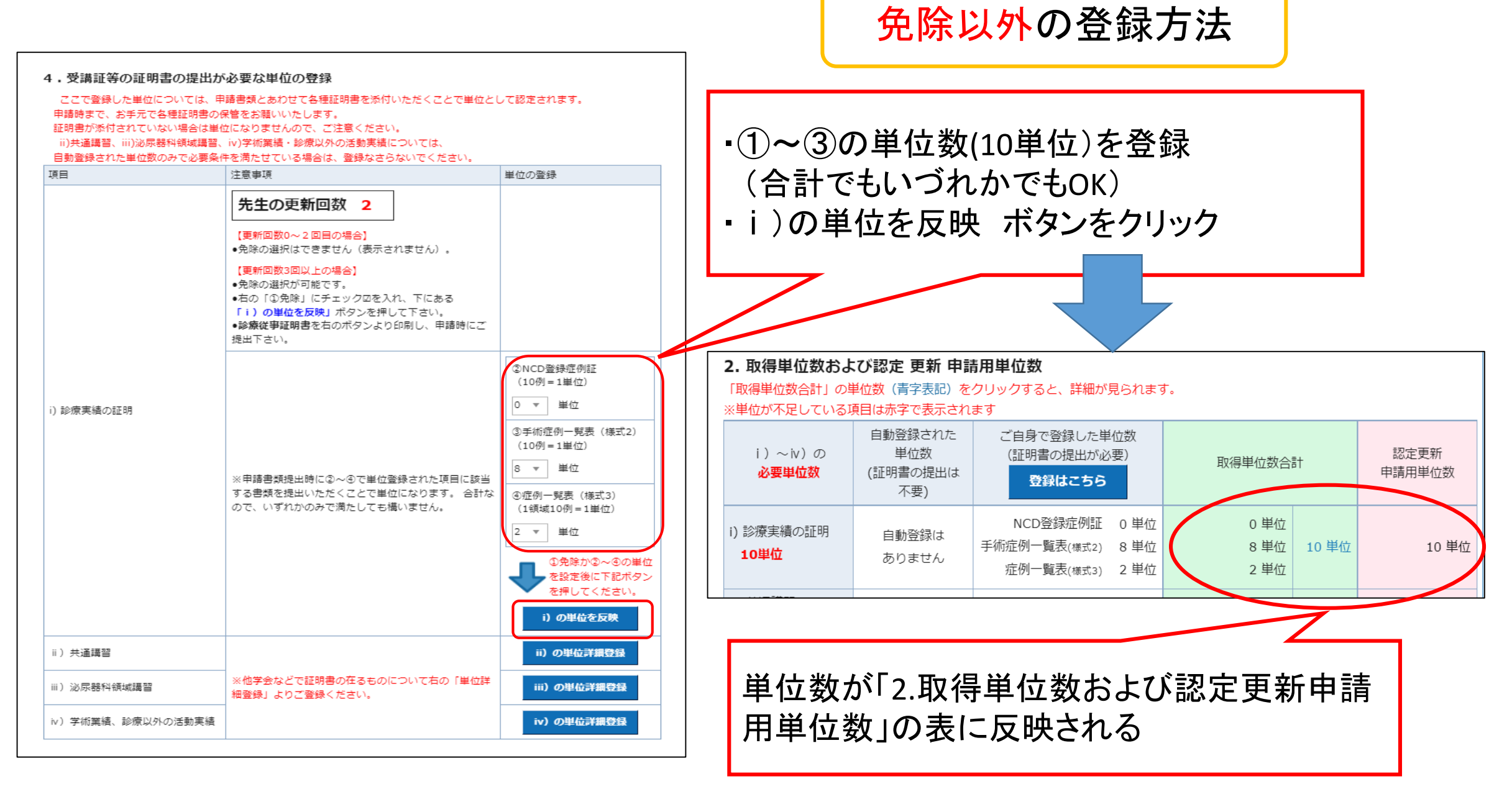

#### 

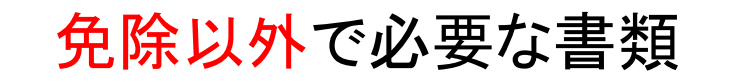

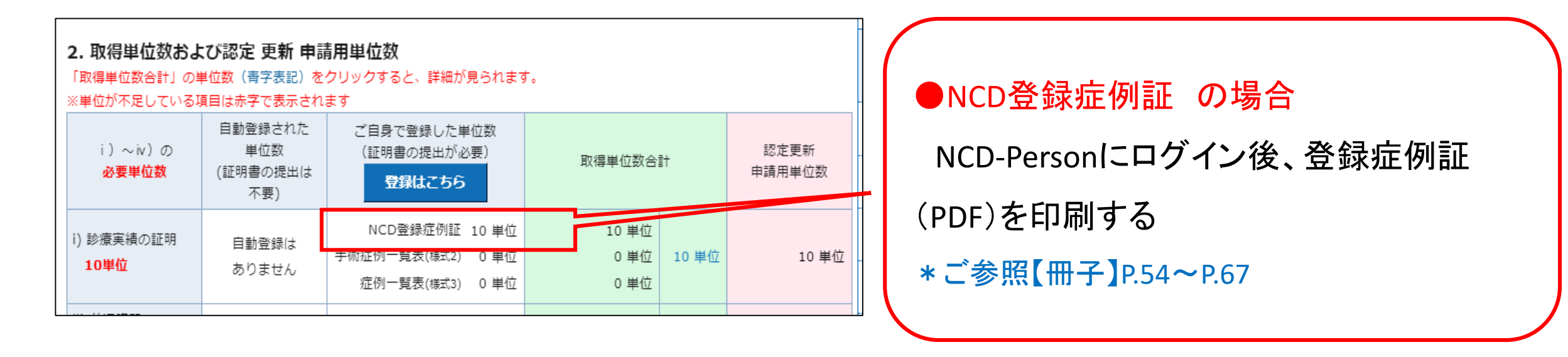

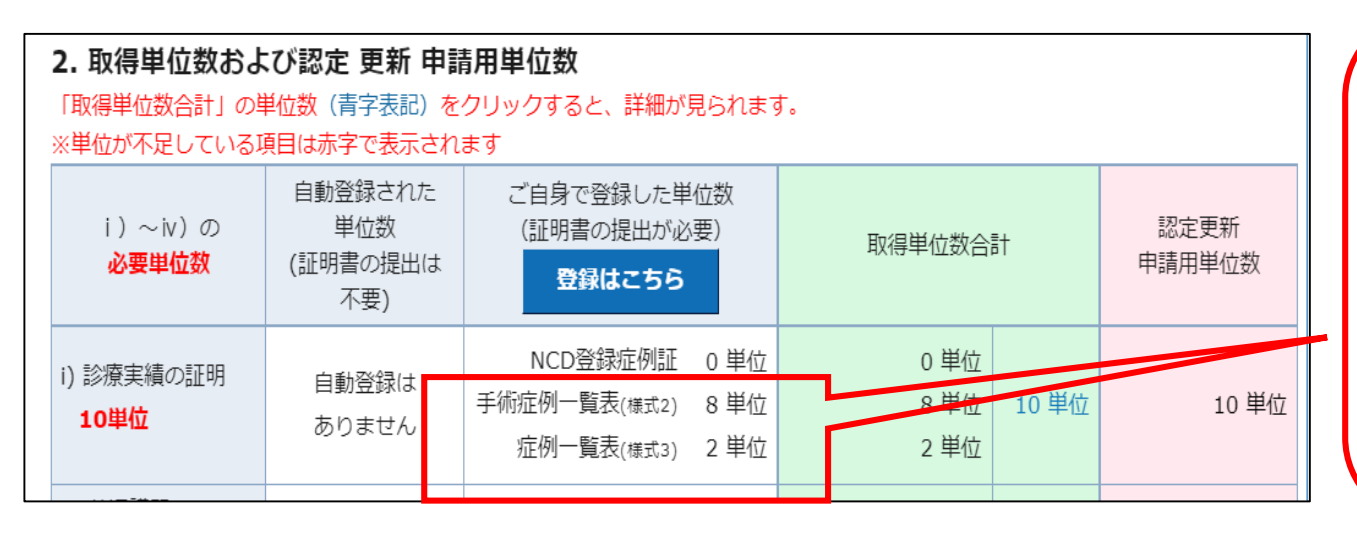

●手術症例一覧(様式2)●症例一覧表(様式3)の場合

タブ「③申請書類」から各書類を印刷する

# 【3】 ii) 共通講習·iii) 領域講習

| 2.取得単位数およ<br>「取得単位数合計」の単<br>※単位が不足しているJ                                                             | び認定 更新 申詞<br>単位数(青字表記)を<br>見目は赤字で表示され           | 青 <b>用単位数</b><br>ウリックすると、詳細が見られま<br>ます                | <b>व</b> .                                  |                                                    | 申請用単位数が不足している場合                                                                     |
|----------------------------------------------------------------------------------------------------|-------------------------------------------------|-------------------------------------------------------|---------------------------------------------|----------------------------------------------------|-------------------------------------------------------------------------------------|
| i )~iv)の<br><b>必要単位数</b>                                                                            | 自動登録された<br>単位数<br>(証明書の提出は<br>不要)               | ご自身で登録した単位数<br>(証明書の提出が必要)<br>登録はこちら                  | 取得単位数合計                                     | 認定更新<br>申請用単位数                                     | 以下の方法で取得可能です。<br>①eラーニングの受講                                                         |
| i) 診療実績の証明<br><b>10単位</b>                                                                           | 自動登録は<br>ありません                                  | NCD登録症例証 0 単位<br>手術症例一覧表(様式2) 0 単位<br>症例一覧表(様式3) 0 単位 | 0 単位<br>0 単位<br>0 単位                        | 0 単位<br>2 ※10単位不足して<br>います                         | ②総会・地区総会の卒後プログラムや専門医制<br>度対応の講習単位認定プログラムを受講                                         |
| <ul> <li>ii) 共通講習</li> <li>3~10単位</li> <li>★「医療安全」「感</li> <li>染対策」「医療倫</li> <li>理」各1単位以上</li> </ul> | 医療安全 4 単位<br>感染対策 2 単位<br>医療倫理 0 単位<br>その他 0 単位 | 医療安全 0単位<br>感染対策 0単位<br>医療倫理 0単位<br>その他 0単位           | 医療安全 4単位<br>感染対策 2単位<br>医療倫理 0単位<br>その他 0単位 | 6 単位<br>※合計は満たして<br>いますが、医療倫<br>理 の単位が不足し<br>ています。 | ③関連学会などで開催される講習を受講                                                                  |
| iii) 泌尿器科領域講<br>習<br><b>15単位以上</b>                                                                  | 0単位                                             | Z 0 単位                                                | 2. 0 単位 0 単/                                | 0 単位<br>※単位が不足して<br>います。                           | <ol> <li>①②は単位は自動登録されます。</li> <li>③はご自身で登録となります</li> <li>* 登録方法は次ページにて解説</li> </ol> |

#### 4.受講証等の証明書の提出が必要な単位の登録

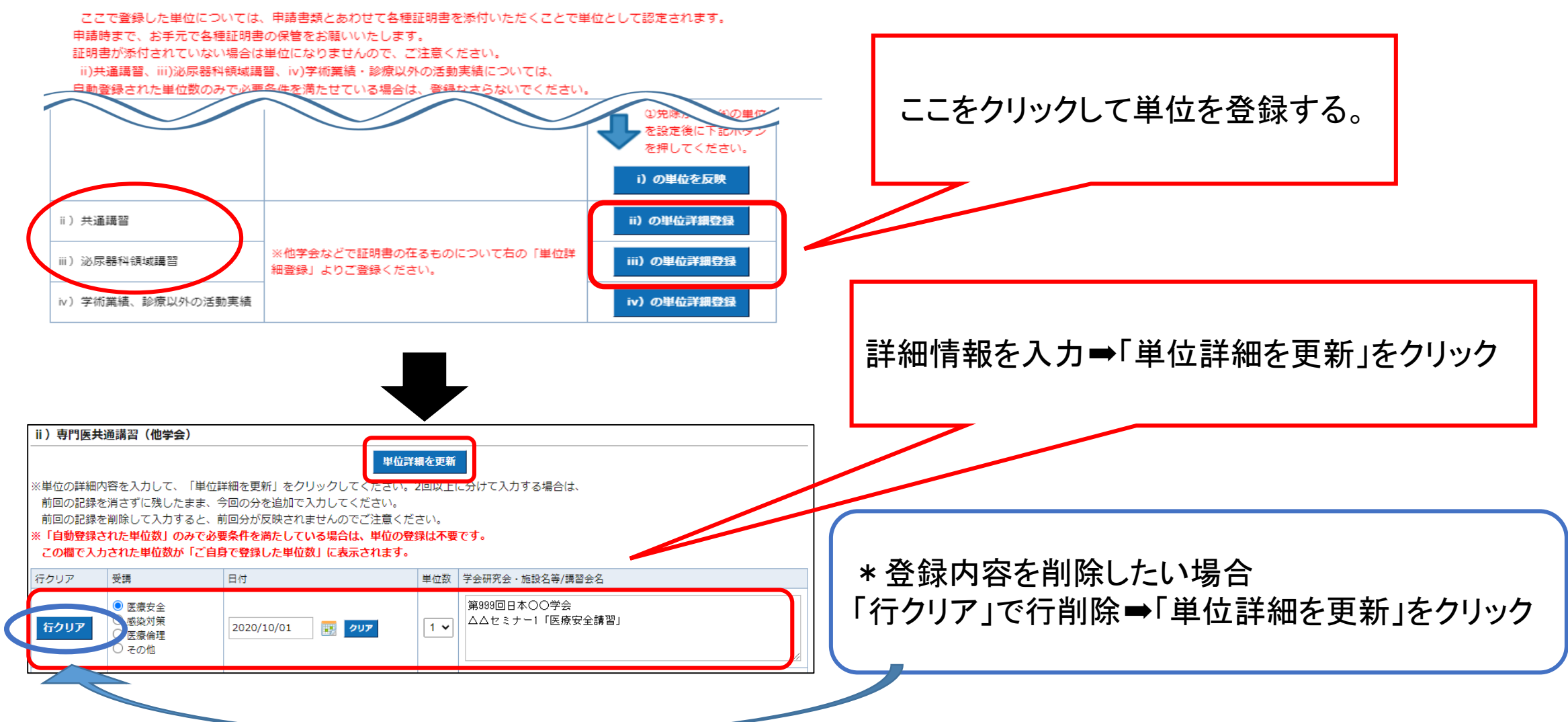

### ii)共通講習・iii)領域講習の単位を自分で登録した場合に必要な書類

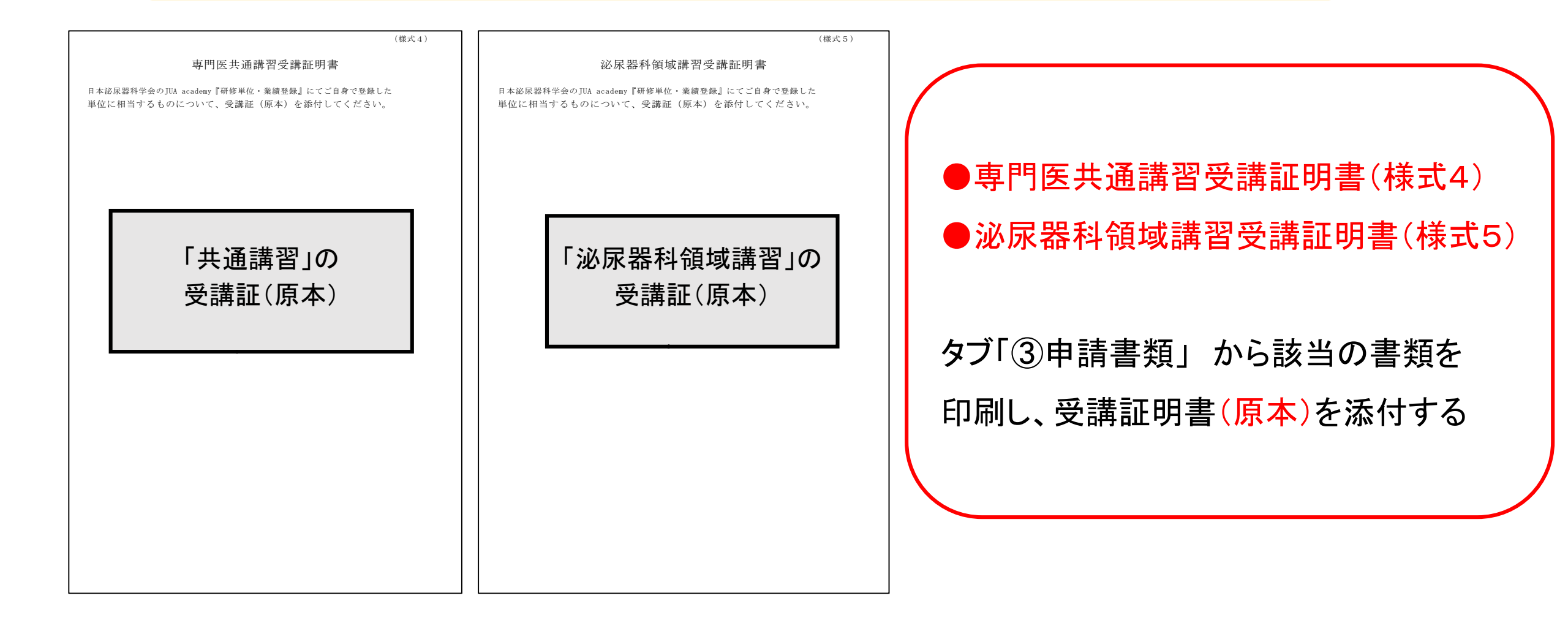

# 【4】 iv)学術業績·診療以外の活動実績

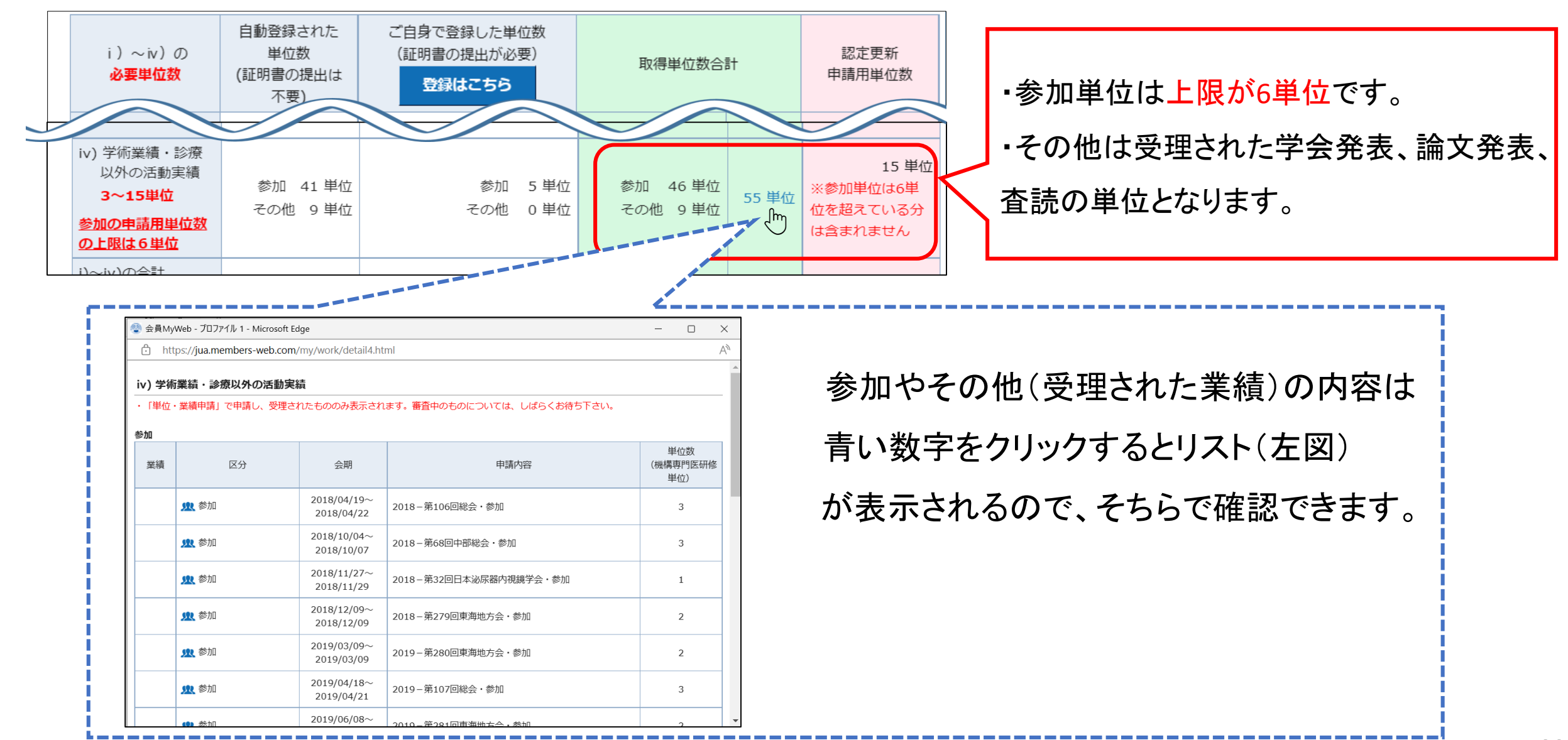

## iv)その他【参加】の登録方法

#### 4.受講証等の証明書の提出が必要な単位の登録

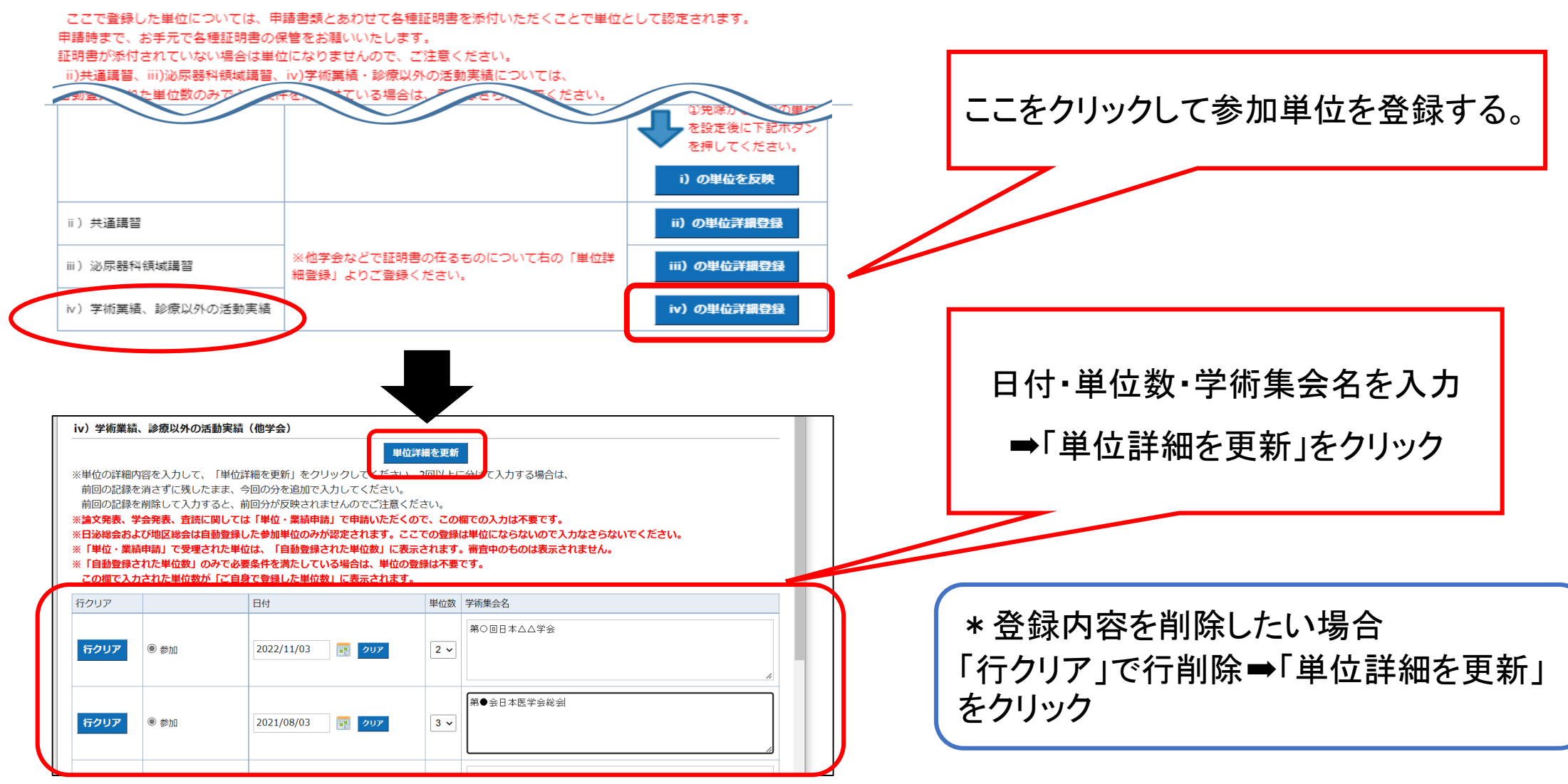

#### 【5】業績の登録方法

|                | <ul> <li>▶ 研修単位・業績登録</li> <li>① 単位等確認</li> <li>②単位・業績申請</li> <li>③申請書類</li> <li>① ご確認ください。</li> <li>「研修単位・業績登録」ご利用環境について</li> </ul>                                                                                                    | MENU                                                                                                    | タブ「②単位・業績申請」をクリック       |
|----------------|----------------------------------------------------------------------------------------------------|----------------------------------------------------------------------------------------------------|-------------------------|
|                | アメリカン       アメリカン         アメリカン       アメリカン         アメリカン       アメリカン         アメリカン       アメリカン         アメリカン       アメリカン         アメリカン       アメリカン         アメリカン       アメリカン         アメリカン       アメリカン         アメリカン       アメリカン         アメリカン       アメリカン         アメリカン       アメリカン         アメリカン       アメリカン         中藤状況       アメリカン         中藤状況       アメリカン         中藤状況       アメリカン         中藤状況       アメリカン         中藤秋況       アメリカン         中藤秋沢       アメリカン         アメリカン       アメリカン                                                                                                    | MENU         金良カードにつきまして         ログアウト         日本泌尿器科学会                                                                            |                         |
| 登録(例)<br>は次ページ | 単位・英編申請         ・内容最後、ページ下部の「申請確認」をクリックし、内容確認要面に移動してくたさい、<br>とつ、使う、「申請法違」をクリックいただがないと、申請が完了しません。<br>とし、申請方法はよての申請マセニスのとこを想べたさい、         ・「四門取の】         ・「四門取の】         ・「四門取の】         ・「四門取の】         ・「四門取り】         ・「四門取り】         ・「四門取り」         ・「四川取りの認定期間が表示されているため、新しい認定期間の裏値は申請できません。<br>更新認定されるまで、よ待ちください。         ・         ・         ・         ・         ・         ・         ・         ・         ・         ・         ・         ・         ・         ・         ・         ・         ・         ・         ・         ・         ・         ・         ・         ・         ・         ・         ・         ・         ・         ・         ・         ・         ・         ・         ・         ・         ・         ・         ・         ・         ・< | NCDR連<br>学術質・助成金公専情報<br>選挙発達信報<br>理事会・総会議事録<br>各理委員会報告<br>収支予済書等<br>日本公示器科学会雑誌<br>DU 設刊時慧見<br>JUA推奨ビデオ<br>プロモーションビデオ<br>プロモーションビデオ | 申請したいカテゴリの「入力欄を追加」をクリック |

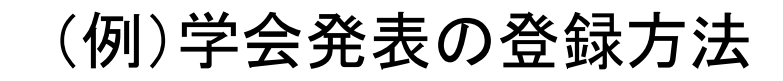

| 学会発表の記録<br>入力前に、認定対象学会<br>学会・研究会名称 | +入力欄の追加       会を上記「研修単位一覧表」でご確認下さい       X入力欄を削除       学会・研究会検案/選択       第2222回日本泌尿器科学会総会              | <ul> <li>・学会研究会名称</li> <li>・開催地</li> <li>・発表年月日</li> <li>・発表区分</li> </ul> |
|------------------------------------|----------------------------------------------------------------------------------------------------|---------------------------------------------------------------------------|
| 開催地                                | 国内: 神奈川県 ▼ 海外:<br>※海外欄に入力する場合は、プルダウンを「海外」に設定してください。                                                    | ・演題名 を入力する                                                                |
| 発表年月日<br>(YYYY/MM/DD)              | 2222/02/02 III ////                                                                                    | PDFまたは画像をアップロードする                                                         |
| 発表区分                               | ● 筆頭 ○ 連名(機構専門医の場合は単位になりません) ○ 司会・座長                                                                   |                                                                           |
| 演題                                 | (例)泌尿器科における●●●●                                                                                        | * アツノロートの詳細は【冊士】                                                          |
| PDFまたは画像添付                         | アップロード/選択<br>※学術集会名・開催地・発表年月日・演題名・ご自分の氏名が記載されている<br>ページ(抄録等)を アップロードしてください。<br>※発表スライドをアップロードしないでください。 | P.23~P28をご参照下さい                                                           |
|                                    |                                                                                                    | 入力後「由語確認」をクリック                                                            |
| 論文・著書の記録                           | +入力欄の追加                                                                                                | ハリ液・中間唯心」でソリソフ                                                            |
| 論文査読                               | +入力欄の追加                                                                                                | ➡(確認画面)の内容に誤りがなければ                                                        |
|                                    | 申請確認                                                                                                   | 「甲請送信」をクリック                                                               |

## 【6】申請書類のダウンロード(印刷)

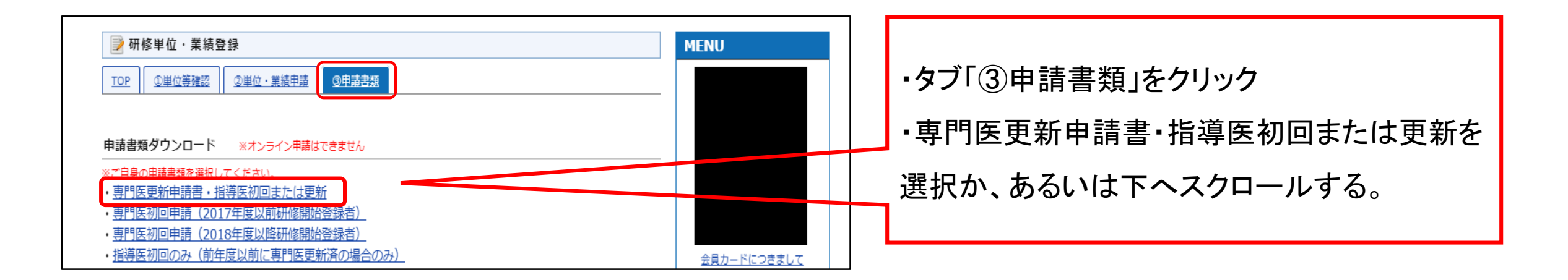

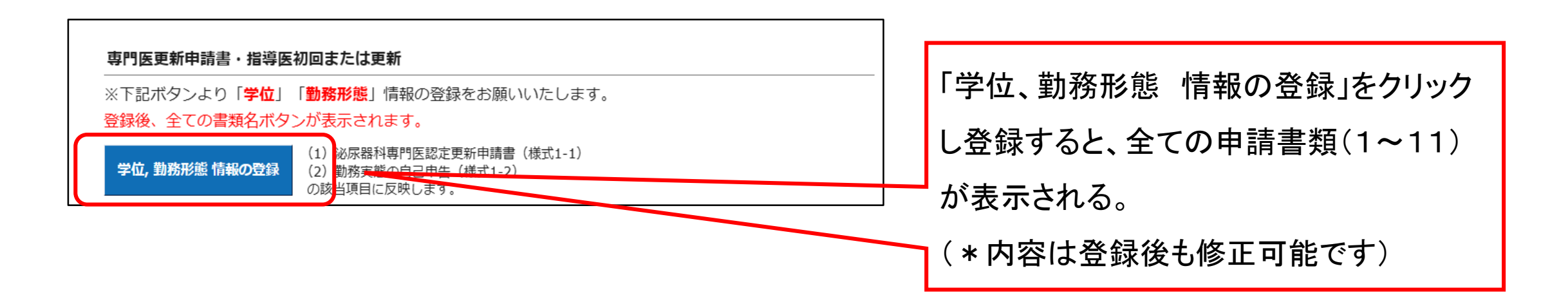

申請書類 1~5

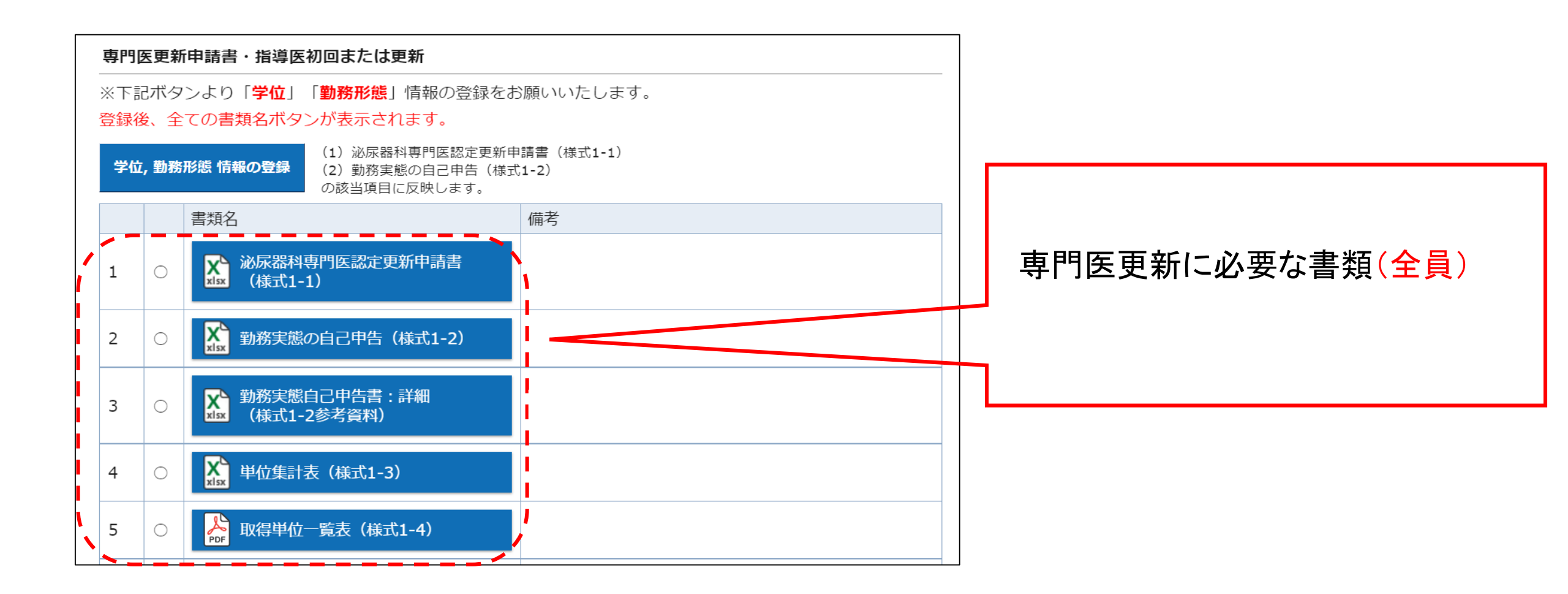

申請書類 6~11

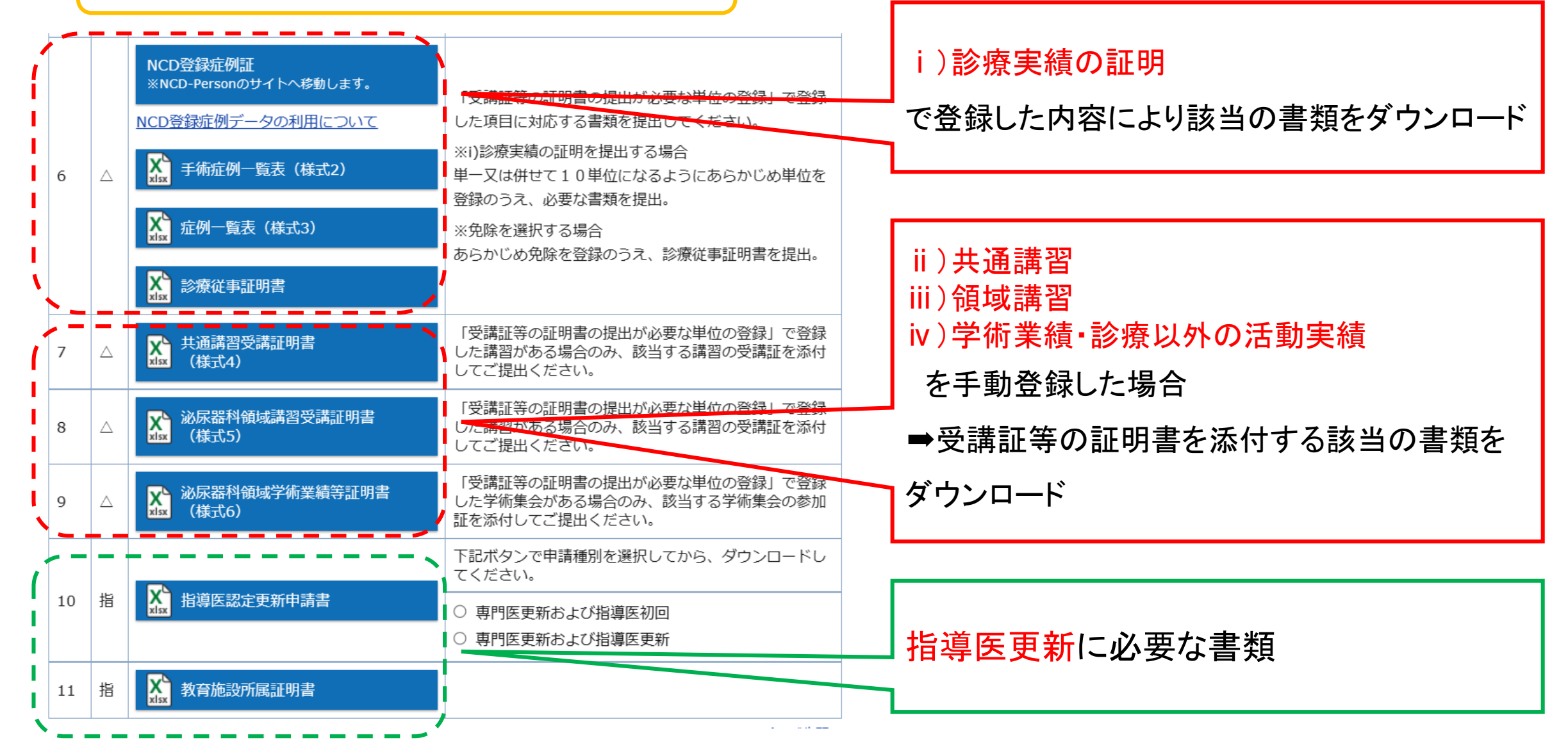

### 【7】指導医認定申請について

指導医初回/指導医更新申請に必要な書類

・指導医認定更新申請書
・教育所属証明書(要:代表指導医の署名・捺印)

指導医初回/指導医更新申請に必要な条件

・指導医コースの受講
・業績5件(初回は内1件筆頭)

指導医初回のみ申請の場合

必要書類をお送りしますので事務局までご連絡下さい。

<u>申請書類受付期間:2025年1月6日~2025年3月31日</u>

●簡易書留かレターパックにて郵送して下さい。到着については追跡番号をご確認下さい。

#### ●郵送宛先

〒113-0034 東京都文京区湯島2-17-15 斉藤ビル5F 一般社団法人日本泌尿器科学会 専門医制度審議会

●審査料振込は払込用紙(郵送済み)にてご入金ください。 紛失された場合は郵便局備え付けの振込用紙(青色)で下記口座へお振込み下さい。

郵便振替 00120-1-173985 一般社団法日本泌尿器科学会

#### ●受付通知

書類に不備が無い場合はJUA Academy「研修単位・業績登録」の Top「審査に関する連絡事項」に通知致します。 不備についてはメールにてご連絡させて頂きます。